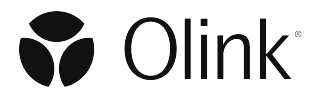

## **OLINK PROTEIN EXPRESSION PROGRAM FOR BIOMARK**

This document describes how to set up your Fluidigm Biomark for running the final part of the Detection step of the Olink Panels Protocol.

## Requirement

- 1. Olink Protein Expression 96x96 v2 program (.pcl-file available for download at Olink Membership Site)
- 2. Fluidigm Biomark

## Import the Olink Protein Expression 96x96 program

- 1. Download the .pcl-file from www.Olink.com (right-click and select 'Save as')
- 2. Go to My Computer on the Fluidigm Biomark computer and select the C-drive
- Go to the folder for Program Files and select: Fluidigm/BioMarkDataCollection/ApplicationData/Protocols
- 4. Create a new Folder, and name it Olink
- 5. Add Olink Protein Expression 96x96 v2.pcl file to this folder

## **Create the Olink Project Setting on the Biomark**

- 1. Open the Biomark Data Collection Software on the Fluidigm Biomark computer
- 2. Go to Settings -> Manage Project Settings
- 3. Click Add New Project Setting
- 4. Name the Project **Olink Protein Expression 96x96** 5. Select:
  - a. Application Gene Expression
  - b. Passive Reference ROX
  - c. Assay Single probe
  - d. Probes FAM- MGB
- 6. Select a folder where to save your data files, by clicking browse under Naming and Location, Chip Run Directory
- Upload the Protocol: Open Browse for Protocol under Thermal Protocol Section and select the Olink Protein Expression 96x96 v2 protocol
- 8. Click Save and Close
- 9. Click Close
- **10.** Select Olink Protein Expression in the **Project Setting** in the Biomark Data Collection starting window (check **Remember Project Setting** to set this Project Setting as pre-selected)